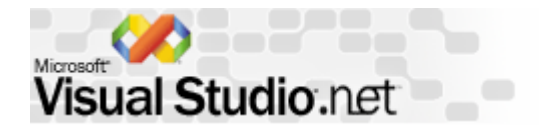

## MIL サンプルプログラムのコンパイルリンク方法 その3

## MIL サンプルプログラムを. Net開発環境でコンパイルリンク方法を示します。

1). Net開発環境の「ファイル」—>「新規作成」->「プロジェクト」を開きます。

| <b>%</b> | Microsoft Development Environment (デザイン) |    |          |                 |               |                 |    |       |        |
|----------|------------------------------------------|----|----------|-----------------|---------------|-----------------|----|-------|--------|
| 77       | イル(E) 編集(E) 表示(V) ツール(T)                 | Ċſ | シドウ── ^  | ルプ(田)           |               | _               |    |       |        |
|          | 新規作成( <u>N</u> )                         | •  | 🗿 ភិចទ័រ | לל( <u>P</u> )  | Ctrl+N        | 位置決めデー          | -  | - 🌄 😡 | »<br>• |
|          | 聞( <sup>(</sup> ))                       | ۲  | 🛅 771N   | ( <u>F</u> ) Ct | rl+Shift+N    | ソリューション エクスプローラ | 81 | ф     | x      |
|          | 開じる( <u>C</u> )                          |    | 词 空のソリ   | ユーション           | ·( <u>B</u> ) | la la           |    |       |        |
|          | プロジェクトの追加(D)                             | ۲  |          |                 |               |                 |    |       | _      |
| i di     | ソリューションを開く(正)                            |    |          |                 |               |                 |    |       |        |
| 661      | ソリューションを開じる(1)                           |    |          |                 |               |                 |    |       |        |
|          | 選択されたファイルを上書き保存(S) Gtrl+S                | Ę. |          |                 |               |                 |    |       |        |
|          | 選択したファイルに名前を付けて保存(A)。                    |    |          |                 |               |                 |    |       |        |

## 2)「新しいプロジェクト」ダイアログが表示されます。

MILのサンプルプログラムは、すべて旧形式の main ベースプログラムのため、「Win32プロジェクト」を選択します。

格納場所とプロジェクト名を記入し、「OK」ボタンを押します。

ここでは、"sample"という名前のプロジェクトとします。

| <b>(%</b> ) | licrosoft Development Environme | mt        | [テサイン]                 |                 |            |
|-------------|---------------------------------|-----------|------------------------|-----------------|------------|
| 77'         | (ル(E) 編集(E) 表示(V) ツール(E)        | <u>ウイ</u> | ッドウW) ヘルプ(11)          | -               |            |
|             | 新規作成(N)                         | •         | プロジェクト(P) Otrl+N       | 位置決めデー          | 🔹 🏹 🏹 • 🔅  |
|             | 開( ( <u>O</u> )                 | ۲         | 🎦 ファイル(E) Ctrl+Shift+N | Уป1−9€) IDX70−5 | <b>4 X</b> |
|             | 閉Uる( <u>C</u> )                 |           | 词 空のソリューション(8)         | 4               |            |
|             | プロジェクトの追加( <u>D</u> )           | ۲         |                        |                 |            |
| <b>R</b>    | ソリューションを開く但)                    |           |                        |                 |            |
| 120         | ソリューションを閉じる(1)                  |           |                        |                 |            |
|             | 選択されたファイルを上書き保存(S) Ctrl+S       | 1         |                        |                 |            |
|             | 選択したファイルに名前を付けて保存(A)。           |           |                        |                 |            |

| 新しいプロジェクト                                                               |                                                               |             |                                              |                                                                                   | <b>X</b>                                  |
|-------------------------------------------------------------------------|---------------------------------------------------------------|-------------|----------------------------------------------|-----------------------------------------------------------------------------------|-------------------------------------------|
| プロジェクトの種類(P):                                                           |                                                               |             | テンプレート(工):                                   |                                                                                   | 8-8-<br>8-8-<br>8-8-<br>8-8-              |
| - Official Basic<br>Visual C#プ <br>- つ Visual C++ ブ<br>- つ セットアップ/デ<br> | プロジェクト<br>コジェクト<br>プロジェクト<br>プロイメント プロジェクト<br>ゲェクト<br>シリューション |             | MFC ISAPI 拡 M<br>張 DII<br>Win32 プロジェ カ<br>クト | FC<br>FC アブリケー<br>ション<br>レー<br>レー<br>レー<br>レー<br>レー<br>レー<br>レー<br>レー<br>レー<br>レー | new10<br>・<br>・<br>・<br>イクファイル ブ<br>ロジェクト |
| Win32 コンソール アプリ                                                         | トレーションかほかの Win32                                              | 2 プロジェクトです。 |                                              |                                                                                   |                                           |
| プロジェクト名(N):                                                             | sample                                                        |             |                                              |                                                                                   |                                           |
| 場所(」):                                                                  | C:¥                                                           |             |                                              | •                                                                                 | 参照( <u>B</u> )                            |
| プロジェクトは C:¥samp                                                         | le に作成されます。                                                   |             |                                              |                                                                                   |                                           |
| <b>▼</b> 詳細( <u>E</u> )                                                 |                                                               | OK          | <b>*</b> #2                                  | 1211 _                                                                            | ヘルプ                                       |

4)アプリケーションウィザードの「アプリケーションの設定」を押します。

アプリケーションの種類を「コンソールアプリケーション」を選択し、追加オプションを「空のプロジェクト」

に設定します。

| Win32 アプリケーション ウィザード - sample                                                                                                    |                                                                                                    |  |  |  |  |  |  |
|----------------------------------------------------------------------------------------------------|----------------------------------------------------------------------------------------------------|--|--|--|--|--|--|
| Win32 アプリケーション ウィザードへようこそ<br>このウィザードは、Win32 アプリケーション プロジェクトを作成します。 作成できるプロジェクトは、コンソー<br>ル アプリケーション、Windows アプリケーション、 DLL、 またはスタティック ライブラリです。 |                                                                                                    |  |  |  |  |  |  |
| <b>概要</b><br>アプリケーションの設定                                                                                                    | 現在のフロジェクト設定:<br>• Windows アプリケーション<br>現在の設定を有効にするには、完了をクリックしてください。<br>プロジェクトの作成後、プロジェクトの readme.txt ファイルでプロジェクトの機能と生成フ<br>ァイルに関する情報を参照してください。 |  |  |  |  |  |  |
|                                                                                                    | 売了 キャンセル ヘルプ                                                                                                    |  |  |  |  |  |  |

5)sample というプロジェクトが作成されます。

「表示」メニューの「ソリューションエクスプローラー」を開くと作成されていることが確認できます。

もちろん、空のプロジェクトのため、「ソリューションエクスプローラー」内のソースファイルや、

ヘッダーファイルには何のファイルもありません。

| Win32 アプリケーション ウィザ                             | -þ - sample                                                                                                    |                                                    |  |
|------------------------------------------------|----------------------------------------------------------------------------------------------------|----------------------------------------------------|--|
| <b>アプリケーションの設定</b><br>このプロジェクトで作成するアプ<br>ください。 | リケーションの種類と、サポートするオブションま                                                                                                    | たはライブラリを指定して                                       |  |
| 概要<br>アプリケーションの設定                              | アプリケーションの種類:<br>(*) コンソール アプリケーション(Q)<br>(*) Windows アプリケーション(W)<br>(*) DLL(Q)<br>(*) スタティック ライブラリ(S)<br>追加のオプション:<br>(*) 空のプロジェクト(C)<br>(*) シンボルのエクスボート(S)<br>(*) プリコンパイル済みヘッダー(P) | サポートの追加:<br>「 ATL( <u>A</u> )<br>「 MFC( <u>M</u> ) |  |
|                                                |                                                                                                    |                                                    |  |

6)ソースファイルに、MIL サンプルソースを指定します。

「ソースファイル」でマウスの右ボタンをクリックし、「追加」―>「既存項目の追加」を指定します。

| - 20 | Microsoft Development Environment [デザイン]    |                                          |               |
|------|---------------------------------------------|------------------------------------------|---------------|
| 7:   | ァイル(E) 編集(E) 表示(⊻) プロジェクト(P) ビルド(B) デバッグ(D) | ) ツール(II) ウィンドウ(W) ヘルプ(H)                |               |
| n K  | ] • ዀ • 🎯 🔛 🕼 🕺 🕲 💼 🗠 - 🖳 🖡 Debug           | <ul> <li>         位置決めデー     </li> </ul> | • 🜄 🐼 • 🐥     |
| 9    | ツールボックス                                     | ソリューション エクスプローラ                          | ; 4 <b>x</b>  |
| サー   |                                             | <u>e</u>                                 |               |
| Å.   | 1、 ホインタ.                                    | - ジョン 'sample                            | ョ' (1 プロジェクト) |
| Ţ    |                                             | V-2 771                                  | ۱.            |
| え    |                                             | 主 一 一 一 ヘッダー ファイ                         | ()И<br>СП     |
| p    |                                             |                                          |               |
| 1    |                                             |                                          |               |
|      | ×                                           |                                          |               |
|      | 検索結果                                        | <del></del>                              |               |
|      | タイトル 場所                                     |                                          |               |
|      |                                             |                                          |               |
|      |                                             |                                          |               |
|      |                                             |                                          |               |
|      |                                             |                                          |               |
|      | タスク一覧 🦗 検索結果                                |                                          |               |
| ];   | 7ンド                                         |                                          | 1.            |

7)「既存項目の追加」ダイアログが表示されます。

C:¥Program files¥matrox imaging¥mil¥examples¥フォルダの中から、サンプルソースを選択し「開く」

を押します。ここでは、mstart.cを選択します。

| 🛠 sample - Microsoft Visual C++ [テザイン]                 |                                       |
|--------------------------------------------------------|---------------------------------------|
| ファイル(E) 編集(E) 表示(V) プロジェクト(E) ビルド(B) デバッグ(D) ツール(D) ウィ | ィンドウ(₩) ヘルプ(H)                        |
| 🏭 - 🋅 - 🚔 🚽 🦪 🐰 🖻 🖻 🕫 - 🖳 , Debug 🛛 - 🍎 位置             | 決めデー 🔹 🌄 🌌 - 🎇                        |
| <sup>1</sup> भ-मसँग्रेग्रे म × <sup>1</sup>            | リューション エクスプローラ - sample 🛛 🗧 🗙         |
| サ 全般 二 二 一 一 一 一 一 一 一 一 一 一 一 一 一 一 一 一 一             |                                       |
|                                                        | ▶ ソリューション 'sample' (1 プロジェクト)         |
| I                                                      |                                       |
| 2                                                      |                                       |
|                                                        | 王· - リソース ファ Web 参照の追加(E) 既存項目の追加(G)  |
|                                                        | 🥇 切り取り(1) 👘 新しいフォルダ(12)               |
| -                                                      | 🗈 コピーYY 🍇 クラスの追加 (C)                  |
|                                                        | 💼 貼り付け(E) 🍾 リソースの追加(E)                |
| (決治市赤 牛 🗙                                              | ★前時☆                                  |
| 2/11/7/ 2/2000/01                                      | 名前の変更(M)                              |
|                                                        | プロパティ(B)                              |
|                                                        | · · · · · · · · · · · · · · · · · · · |
|                                                        |                                       |
|                                                        |                                       |
|                                                        |                                       |
| אלאב                                                   |                                       |

8)ソースファイルに「Mstart.c」が追加されていることがわかると思います。

| 既存項目の追加                              | 🛛 – sample                                                                                                    |                                                                                                    |                                                                                                    |                                                                                                    |                     |
|--------------------------------------|----------------------------------------------------------------------------------------------------|----------------------------------------------------------------------------------------------------|----------------------------------------------------------------------------------------------------|----------------------------------------------------------------------------------------------------|---------------------|
| ファイルの場所型:                            | 🛅 examples                                                                                                    |                                                                                                    | • + • <b>E</b>                                                                                                    | 🔍 🗙 🚰 📰 •                                                                                                    | ツール①・               |
| マイ プロジェクト       デスクトップ               | mil<br>milex.mk<br>millib.lst<br>mmeas.c<br>mmeas.c<br>Mmeasmul<br>MmeasMul.c<br>Mmodfind<br>Mmodfind<br>Mmodfind.c<br>Mmultdis.c | MOBJTRAC<br>Mobjtrac.c<br>Mocrfont<br>Mocrfont.c<br>Mocrread<br>Mocrread.c<br>Mocrview<br>Mocrview.c<br>MOPEN<br>Mopen.c<br>Mopen.c<br>morien1 | C Morien2.c<br>MPATROT<br>Mpatrot.c<br>MpERIM<br>C Mperim.c<br>Mpolar<br>C mpolar.c<br>MRESTMOD<br>C Mrestmod.c<br>MSEARCH<br>C Msearch.c | MSHIFT<br>MSHIFT<br>Mshift.c<br>MSTART<br>MSUBTRAC<br>Msubtrac.c<br>Mthread<br>Mthread.c<br>Mthread.c<br>Mthread.c<br>Mthread.c<br>Mthread.c | Read.me             |
| ************************************ | MNATFCT<br>の Mnatfct.c<br>ファイル名(小): 「<br>ファイルの種類(小):「                                                                             | in morien1.c<br>Morien2<br>Mstart.c <br>すべてのファイル                                                                                               | Msegment<br>C Msegment.c                                                                                                    | Mwindisp.c<br>mwinmil.lst                                                                                                    | ・<br>開(の)・<br>キャンセル |

8) MIL サンプルプログラムで必要な、インクルードファイルとライブラリファイルのディレクトリ指定を行います。 「ツール」メニューの「オプション」を開きます。

| -      | sample - Microsoft Visual C++ [デザイン]         |            |                                               |                  |
|--------|----------------------------------------------|------------|-----------------------------------------------|------------------|
| 7      | ▶↑↑ル(E) 編集(E) 表示(V) プロジェクト(P) ビルド(B) デバッグ(D) | ツール①       | ウインドウ(W) ヘルプ(H)                               |                  |
|        |                                              | * 🏙        | 121直次のテー                                      | - 🐶 🖓 - 🗳        |
| 鸣      | ツールボックス 中 🗙                                  |            | ソリューション エクスプローラー s                            | ample 🛛 🛪 🗙      |
| Ţ<br>Ì | <u>まれ、</u><br>「<br>「<br>ポインタ                 |            | Min - Staty (assented (1)                     | プロ <u>ジ</u> ェカト) |
| 1      |                                              |            | E Sample                                      | 7071719          |
| エクシ    |                                              |            | E                                             |                  |
| ムブロ    |                                              |            | III □ ○ △ × × × × × × × × × × × × × × × × × × |                  |
|        |                                              |            | ⊞- 🔛 リソース ファイル                                |                  |
|        |                                              |            |                                               |                  |
|        | 検索結果                                         | <b>д X</b> |                                               |                  |
|        | _ タイトル   場所                                  |            |                                               |                  |
|        |                                              |            |                                               |                  |
|        |                                              |            |                                               |                  |
|        |                                              | 5. A       |                                               |                  |
|        |                                              | >          | -                                             |                  |
| 73     | 図 ダベジー見 <u>製 快米福米</u> 」<br>かよ                |            | 4                                             | 1.3              |
|        | 5×61:                                        |            | H.                                            |                  |

9)「オプション」ダイアログが表示されます。

左フォルダの「プロジェクト」内の「VC++ディレクトリ」を選択します。

右上「ディレクトリを表示するプロジェクト」を「インクルードファイル」に設定します。

中央枠内リストの空欄を選択し、MIL のインクルードファイルディレクトリ指定を行います。

"C:¥Program Files¥Matrox Imaging¥mil¥include"を指定します。

「OK」ボタンを押すと設定完了です。

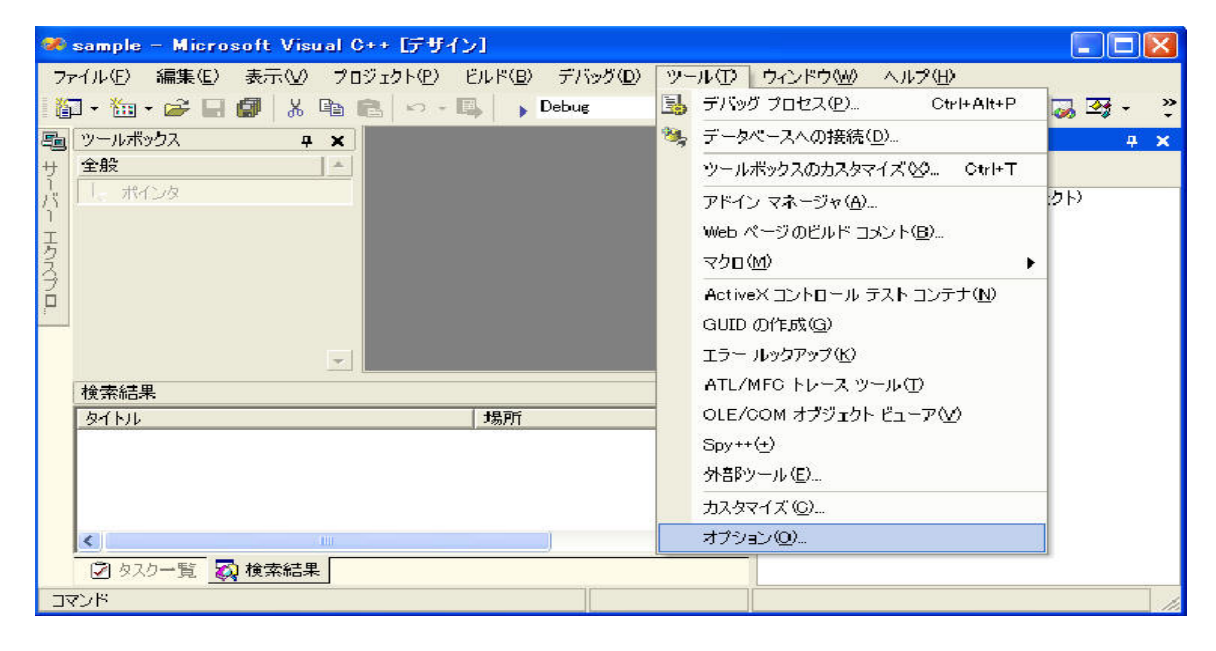

10)続いて、右上「ディレクトリを表示するプロジェクト」を「ライブラリファイル」に設定します。
 中央枠内リストの空欄を選択し、MIL のライブラリファイルのディレクトリ指定を行います。
 "C:¥Program Files¥Matrox Imaging¥mil¥library¥winnt¥msc¥dll"を指定します。

| □ 環境 □ ソース管理                                                                                                    |                                                                                                    | レクトリを表示するプロジェクト( <u>S</u> ):<br>ノクルード ファイル |
|----------------------------------------------------------------------------------------------------|----------------------------------------------------------------------------------------------------|--------------------------------------------|
| <ul> <li>□ J + XP ⊥ J + 3</li> <li>□ HTML デザイナ</li> <li>□ Windows フォーム デザイナ</li> <li>□ データベース ツール</li> <li>□ デバッグ</li> <li>□ プロジェクト</li> <li>● VC++ ディレクトリ</li> <li>VC++ ビルド</li> <li>Web 設定</li> </ul> | \${\VCInstallDir}include<br>\${\VCInstallDir}atImfc¥include<br>\${\VCInstallDir}PlatformSDK¥include<br>\${\VCInstallDir}PlatformSDK¥include<br>\${\FrameworkSDKDir}include<br>C¥Program Files¥Matrox Imaging¥mil¥include | <u> </u>                                   |
|                                                                                                    | く<br>インクルード ディレクトリ<br>VG++ プロジェクトのビルド中、インクルード ファイルを検<br>数 INCLUDE と一致します。                                                                                                    | 素するときに使用されるパスです。環境変                        |

10)続いて、ライブラリを設定します。

「ソリューションエクスプローラー」内のプロジェクト名「sample」を選択した状態で 「表示」メニューの「プロパティ」を選択します。

| オプション                                                                                                    |                                                                                                    |                                                                                       |
|----------------------------------------------------------------------------------------------------|----------------------------------------------------------------------------------------------------|---------------------------------------------------------------------------------------|
| <ul> <li>環境</li> <li>ソース管理</li> <li>テキストエディタ</li> <li>HTML デザイナ</li> <li>Windows フォーム デザイナ</li> <li>XML デザイナ</li> <li>データベース ツール</li> <li>デバッグ</li> <li>プロジェクト</li> </ul> | ブラットフォーム(P):<br>Win32<br>\$(VCInstallDir)lib<br>\$(VCInstallDir)atImfc¥lib<br>\$(VCInstallDir)PlatformSDK¥lii<br>\$(VCInstallDir)PlatformSDK¥lii<br>\$(FrameworkSDKDir)lib<br>C¥Program Files¥Matrox Imag | ディレクトリを表示するプロジェクト(⑤):<br>・<br>・<br>・<br>b<br>b<br>ting¥mil¥library¥winnt¥msc¥dll<br>… |
| VC++ ビルド<br>Web 設定                                                                                                    | <b>く</b><br><b>ライブラリ ディレクトリ</b><br>VO++ プロジェクトのビルド中、ライ<br>LIB と一致します。                                                                                                    | 2<br>ブラリ ファイルを検索するときに使用されるパスです。環境変数<br>OK キャンセル ヘルプ                                   |

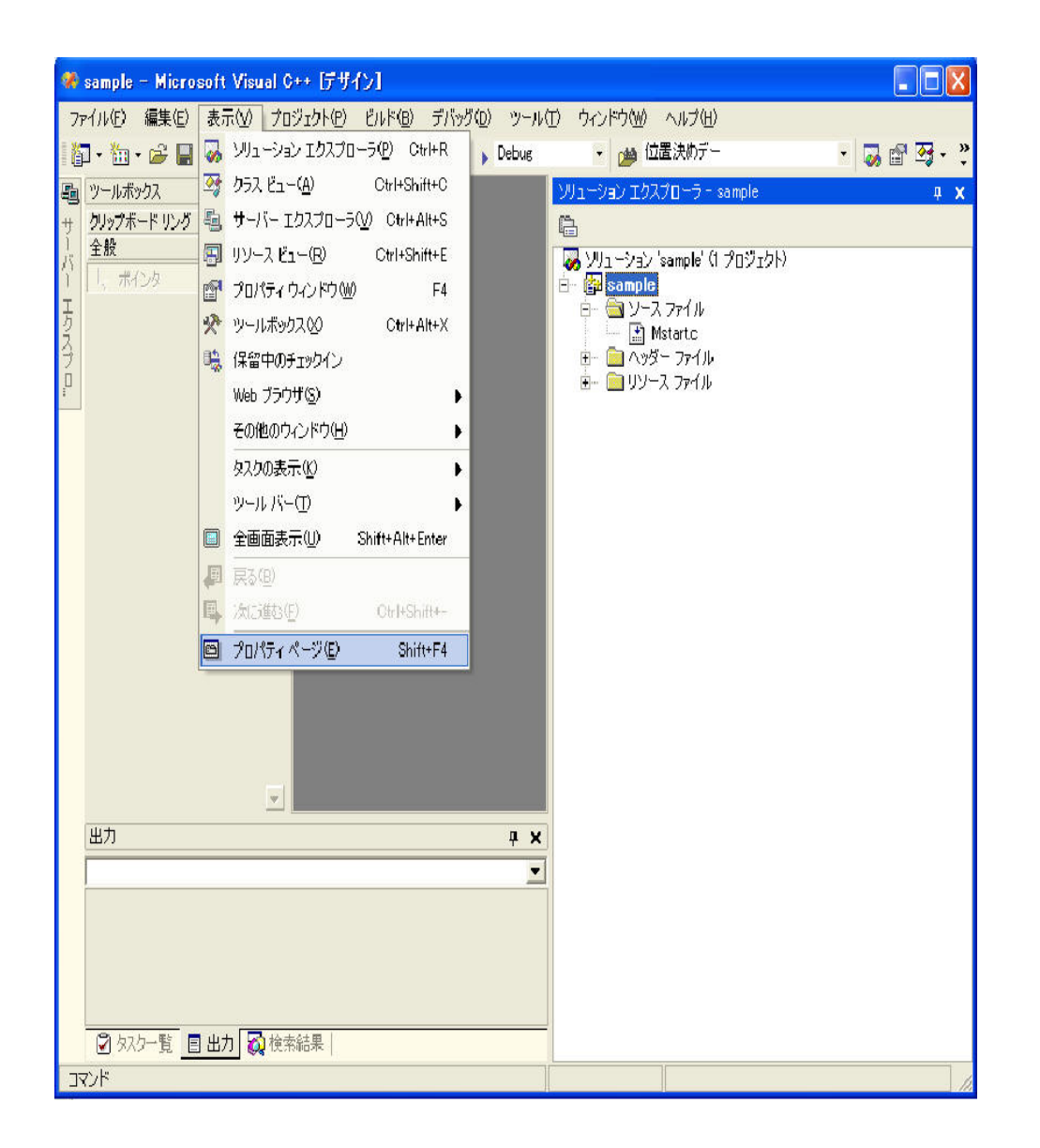

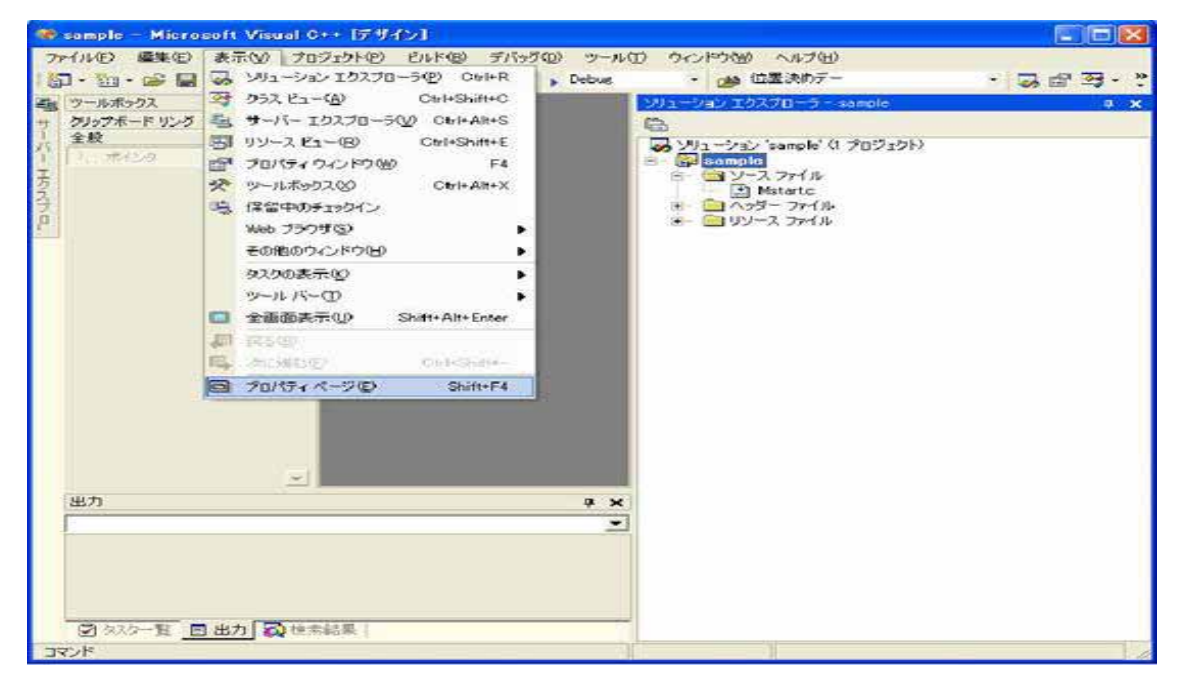

| sample フロパティ ページ                                                                                                    |                                                                                                    | X |
|----------------------------------------------------------------------------------------------------|----------------------------------------------------------------------------------------------------|---|
| 構成(C): アクティブ(Debug)                                                                                                    | ▼ プラットフォーム(P): アクティブ(Win32) ▼ 構成マネージャ(Q                                                                                                    | ) |
| <ul> <li>□ 構成プロパティ<br/>全般<br/>デバッグ     <li>□ C/C++</li> <li>□ D/カ<br/>全般<br/>入力<br/>デバッグ<br/>システム<br/>最適化<br/>埋め込み IDL<br/>■</li> </li></ul> | すべてのオプション(L):<br>/OUT:" Debug/sample.exe" /INCREMENTAL /NOLOGO /DEBUG /PDB:" Debug/sample.pdb"<br>/SUBSYSTEM:CONSOLE /MACHINE:D486 kernel32.lib user32.lib gdi32.lib winspool.lib<br>comdlg32.lib advapi32.lib shell32.lib ole32.lib oleaut32.lib uuid.lib odbc32.lib odbccp32.lib | 2 |
|                                                                                                    | 追加のオプション( <u>A</u> ):<br>millib milimlib milblob.lib milpat.lib milocr.lib milmeas.lib milcode.lib milcal.lib milmod.lib milvga.lib<br>milorion.lib                                                                                                    | < |
|                                                                                                    | OK きャンセル 適用( <u>A</u> ) ヘルプ                                                                                                    |   |

| 🗰 sample - Microsoft Visual D++ (74)                                                                                                    | 191                                                                                                    |                                                                                                    |                |                                                                                                    |
|----------------------------------------------------------------------------------------------------|----------------------------------------------------------------------------------------------------|----------------------------------------------------------------------------------------------------|----------------|----------------------------------------------------------------------------------------------------|
| アイムの         単元の         単元の         学行の         学行の <th th="" 学行の<<=""><th>ChP(型) デパック型) シードの ウィンPM(M)     ジリュークエクロビルド型) CheShame ()     ジリュークエクロビルド PB)     ジョン・クエクロドルド()     seeple ロジルドル()     seeple ロジルドル()     seeple ロジルドル()     seeple ロジルドル()     seeple ロジルドル()     seeple ロジルドル()     seeple ロジルドル()     Seeple ロジルドル()     Seeple ロジルドル()     Seeple ロジルドル()     Seeple ロジルドル()     Seeple ロジル</th><th>~\$7@<br/>1307-</th><th>・ 読 学 学 通・.<br/>ジレージョン 2020日 - 3 - 844000 - 4 × X<br/>通<br/>ジソリージル、Sample (0 月100250)<br/>= 一 ジット<br/>- 一 Mainter<br/>= 一 ジットスファイル<br/>* 一 ジソース 29r4A</th></th> | <th>ChP(型) デパック型) シードの ウィンPM(M)     ジリュークエクロビルド型) CheShame ()     ジリュークエクロビルド PB)     ジョン・クエクロドルド()     seeple ロジルドル()     seeple ロジルドル()     seeple ロジルドル()     seeple ロジルドル()     seeple ロジルドル()     seeple ロジルドル()     seeple ロジルドル()     Seeple ロジルドル()     Seeple ロジルドル()     Seeple ロジルドル()     Seeple ロジルドル()     Seeple ロジル</th> <th>~\$7@<br/>1307-</th> <th>・ 読 学 学 通・.<br/>ジレージョン 2020日 - 3 - 844000 - 4 × X<br/>通<br/>ジソリージル、Sample (0 月100250)<br/>= 一 ジット<br/>- 一 Mainter<br/>= 一 ジットスファイル<br/>* 一 ジソース 29r4A</th> | ChP(型) デパック型) シードの ウィンPM(M)     ジリュークエクロビルド型) CheShame ()     ジリュークエクロビルド PB)     ジョン・クエクロドルド()     seeple ロジルドル()     seeple ロジルドル()     seeple ロジルドル()     seeple ロジルドル()     seeple ロジルドル()     seeple ロジルドル()     seeple ロジルドル()     Seeple ロジルドル()     Seeple ロジルドル()     Seeple ロジルドル()     Seeple ロジルドル()     Seeple ロジル | ~\$7@<br>1307- | ・ 読 学 学 通・.<br>ジレージョン 2020日 - 3 - 844000 - 4 × X<br>通<br>ジソリージル、Sample (0 月100250)<br>= 一 ジット<br>- 一 Mainter<br>= 一 ジットスファイル<br>* 一 ジソース 29r4A |
| רינא                                                                                                    |                                                                                                    | **                                                                                                    |                |                                                                                                    |
| 3474<br>3 470-21 (0 352) (0 45578)                                                                                                    |                                                                                                    |                                                                                                    |                |                                                                                                    |

| フーイルの 単単形で 用作品 クマジョウト<br>目 - 10m - の目 通 の メ 中 (m) (m) →<br>目 - 2m - のう (m) の (m) (m) →<br>目 - 2m - のう (m) (m) (m) (m) (m) (m) (m) (m) (m) (m) | 5 (DLFWG) (アバラブロ) マー・パロ ロ・ノーアロ (1)<br>(日) (NA - (NA - (0)) (1) (1) (1) (1) (1) (1) (1) (1) (1) ( | ○ (3) (2) (2) (2) (2) (2) (2) (2) (2) (2) (2 |
|----------------------------------------------------------------------------------------------------|--------------------------------------------------------------------------------------------------|----------------------------------------------|
| (出力)                                                                                                    |                                                                                                  |                                              |
| 2 20-11 0 30 0 10 10 10 10 10 10 10 10 10 10 10 10                                                                                            |                                                                                                  |                                              |

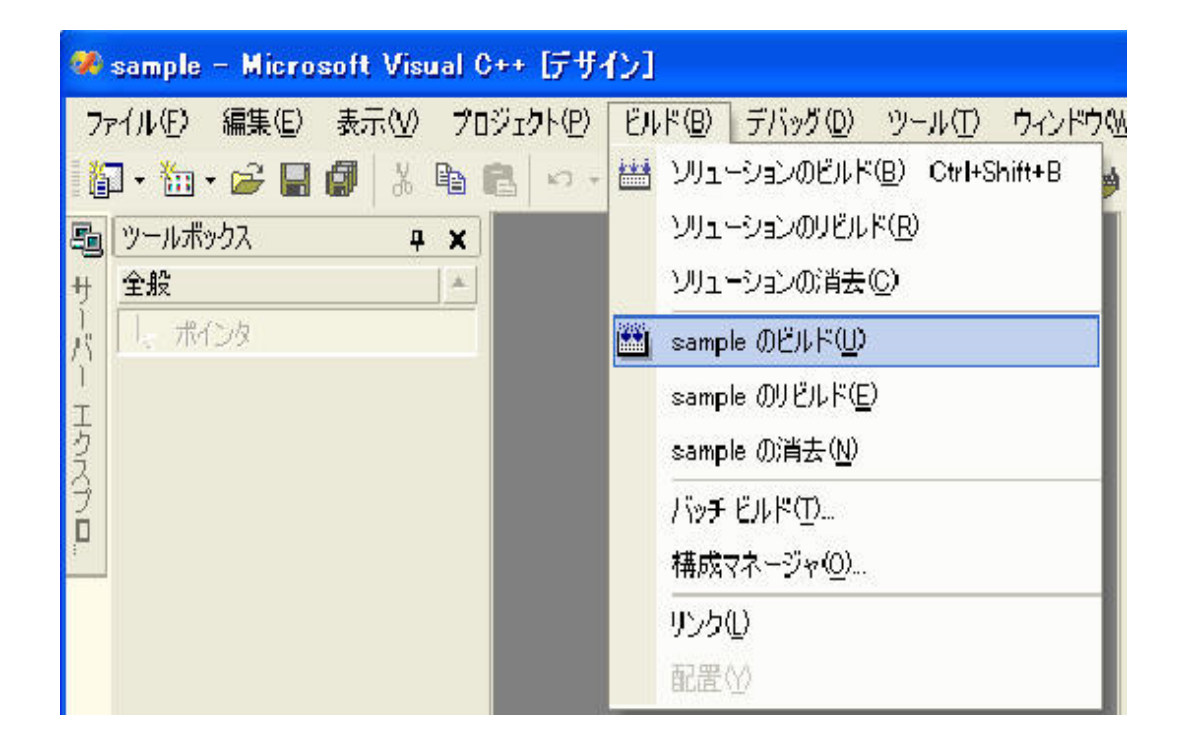